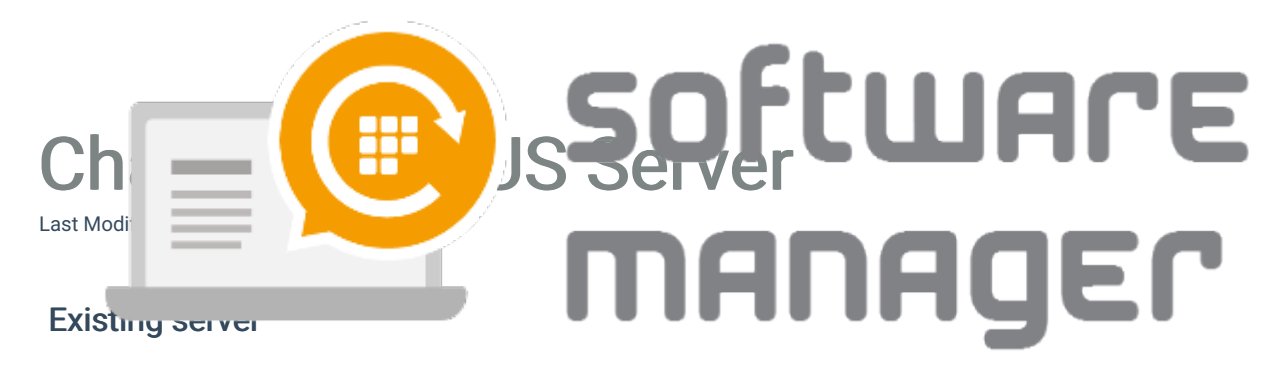

1. Disable the service in WSUS integration in Service status section.

| - Convice status |          |                              |
|------------------|----------|------------------------------|
| Service status   |          |                              |
| WSUS integration | 0.5.11.1 | C P U I                      |
| rio co mogranom  | Enabled  | <ul> <li>Disabled</li> </ul> |
|                  |          |                              |

2. We recommend to use the existing self signed certificate. It is already shared to managed workstations in most of the cases. Export the certificate. This can be done in **WSUS integration** tab in **Server certificate** section. Choose **export** and save the certificate for the new server.

| Server certificate                         |        |          |                    |  |
|--------------------------------------------|--------|----------|--------------------|--|
| Status Valid, expires: 22.11.2020 19:13:42 |        |          |                    |  |
| Actions                                    | Export | Generate | Import certificate |  |
| Cattinga                                   |        |          |                    |  |

3. We recommend also export the existing CSM for WSUS settings. These settings are located in C:\ProgramData\Centero\WSUS.xml. Copy the XML-file for the new server.

## New server

Before migration of CSM for WSUS, make sure that WSUS component is completely migrated to the new server. Also check that all the requirements are met.

1. Download and install CSM for WSUS.

2. Open CSM for WSUS and go through the initial wizard. Choose **No** at the last step when CSM for WSUS is about to start the deployments.

3. CSM for WSUS ui opens up for the first. Close the software.

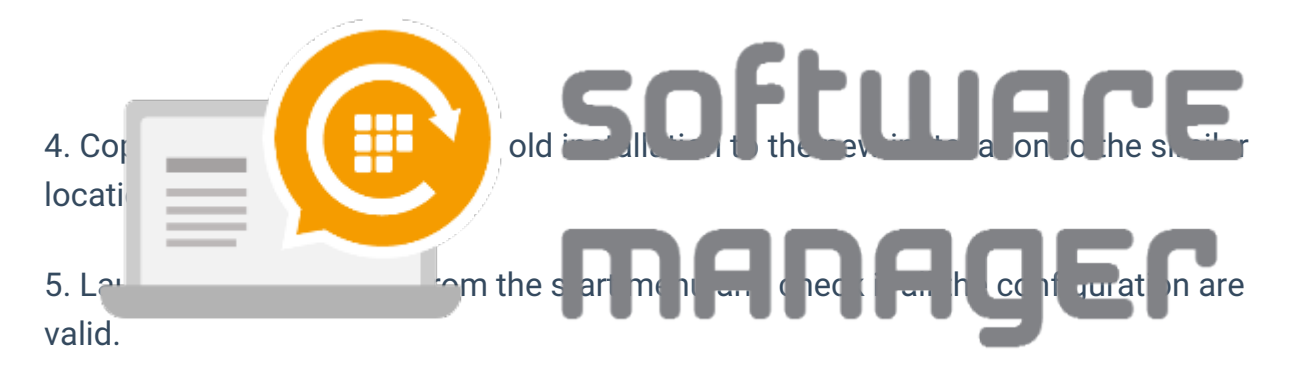

6. If configuration is all in order - then enable CSM for WSUS in **WSUS integration** in **Service status** section.